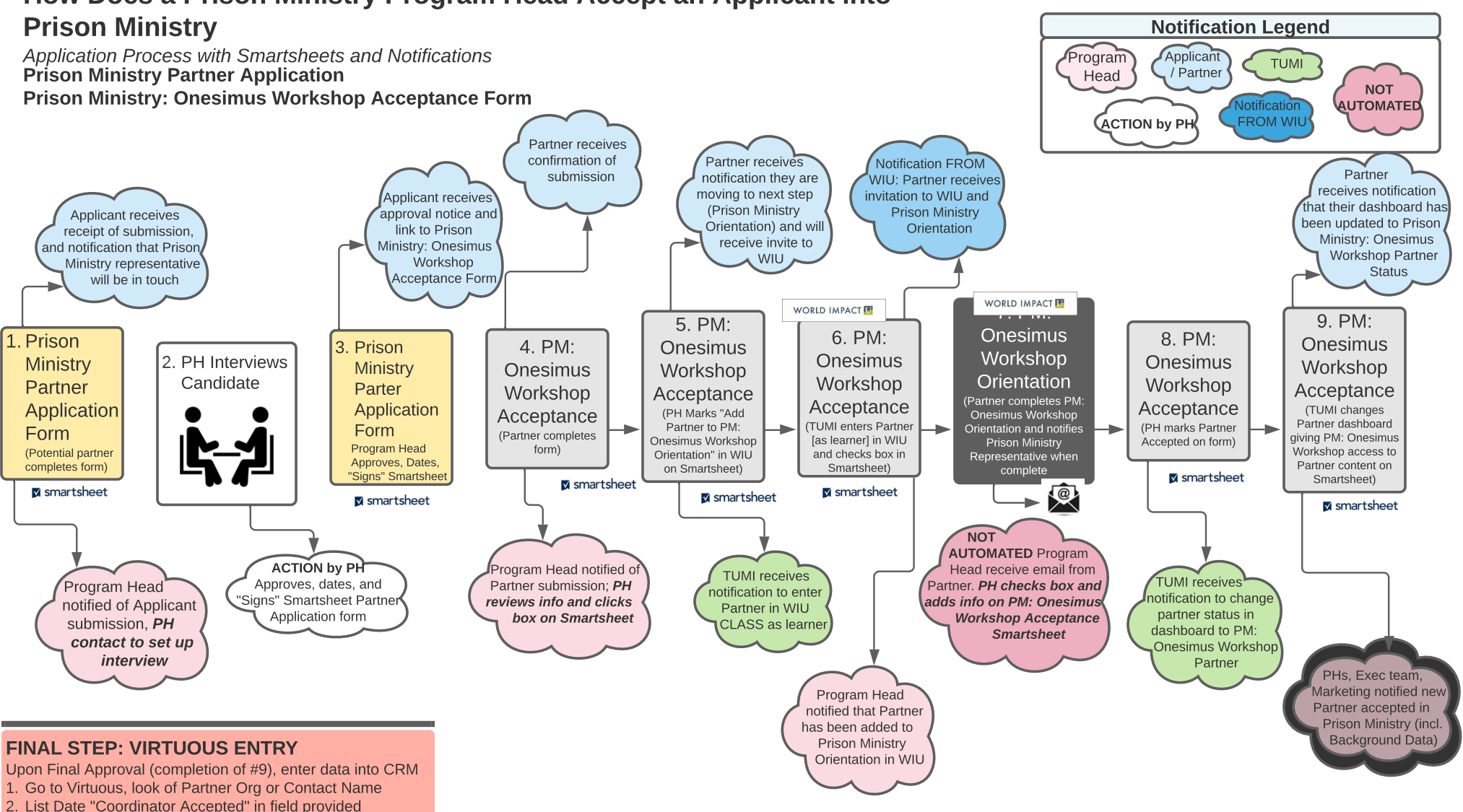

First Name

PM ON Host

Accepted Date

PM ON Host

Accepted

ON Host

WIU

Dashboard

Undated in

Title

## How Does a Prison Ministry Program Head Accept an Applicant into

Partner Application Smartsheet Prison Ministry: The Onesimus Workshop Acceptance Smartsheet Add ON Host ON Host to Prison Ministry Full Name Background Notes Date Submitted Approved by Approv... Program Title First Name Approved to WIU PM WIU PM **Orientation Clas** Orientation Date Program Head as WI Orientation Partner Evangel Dean School Pastor Linda Evangel Dean School Pastor caroline

3. Click on Prison Ministry for Accepted Program

4. Paste in any Background notes in Partner Org Comments 5. Select "Active" in the "Prison Ministry Status" Field Note: Steplist to be provided when Virtuous complete